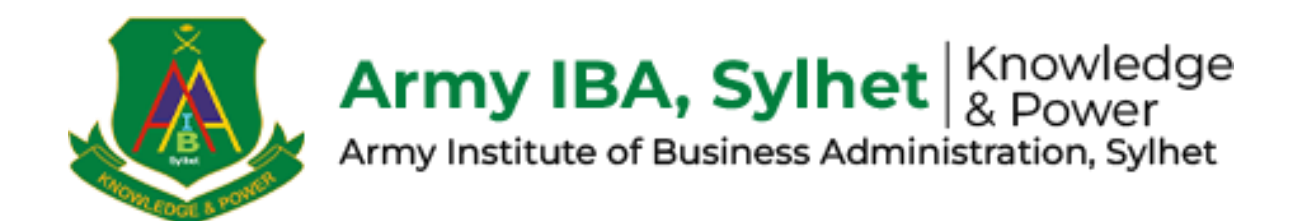

## Application Process and Payment for Admission Test Fees Guidelines for the BBA Program

For the **Undergraduate Application** section, specifically for the BBA program at AIBA (Army Institute of Business Administration, Sylhet). Click on "**Undergraduate**" Button for Application.

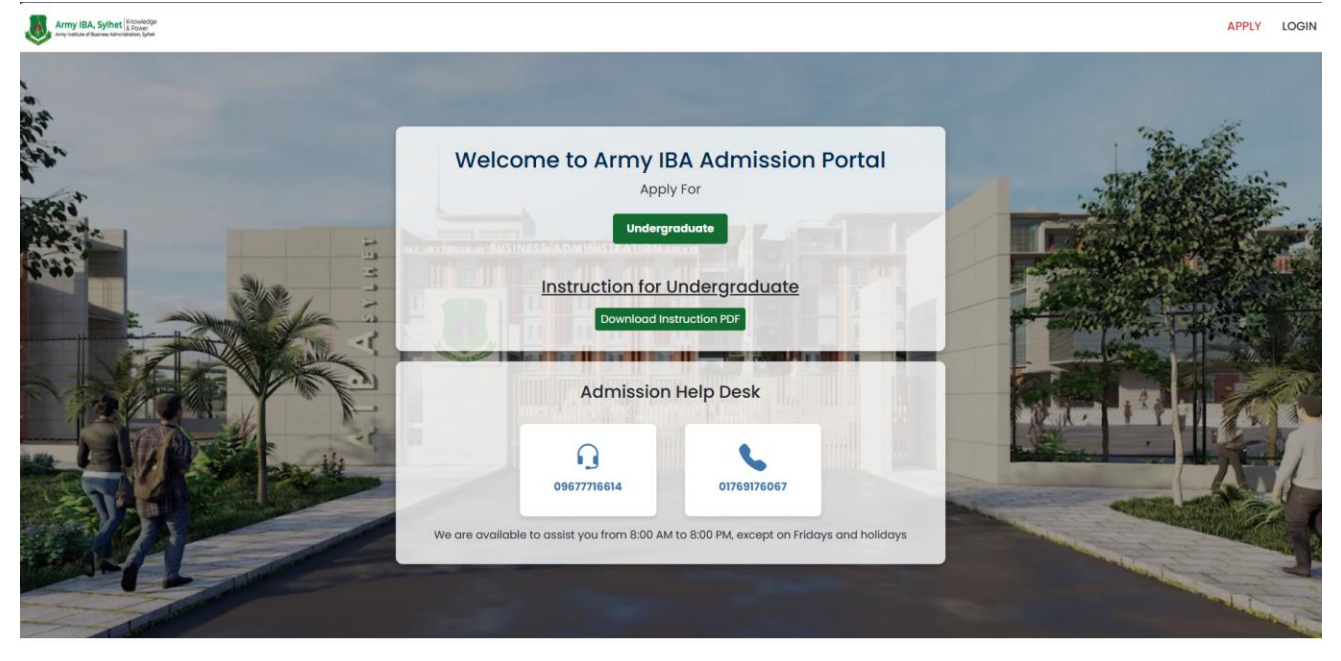

Fill out the **application form with all required details** and **submit it**; after submission, **your eligibility for admission will be checked**, and **if eligible**, you can proceed to the next step of the **application process.** 

|                                                                              |                                                                                              | P                                                        | occess.                                                               |                                                                 |                               |
|------------------------------------------------------------------------------|----------------------------------------------------------------------------------------------|----------------------------------------------------------|-----------------------------------------------------------------------|-----------------------------------------------------------------|-------------------------------|
| Army IBA, Sylhet Knowledge<br>Army vehicle of burress Administration, Sylect |                                                                                              |                                                          |                                                                       |                                                                 | APPLY LOGIN                   |
|                                                                              |                                                                                              |                                                          |                                                                       |                                                                 | 🗣 Admission Circular: Applica |
|                                                                              |                                                                                              |                                                          |                                                                       | Go back                                                         |                               |
|                                                                              |                                                                                              |                                                          |                                                                       |                                                                 |                               |
|                                                                              |                                                                                              | Online Admissior                                         | Application for BBA                                                   |                                                                 |                               |
|                                                                              | an an an an an an an an an an an an an a                                                     |                                                          | *                                                                     |                                                                 |                               |
|                                                                              | Last Cor                                                                                     | mpleted Degree                                           |                                                                       |                                                                 |                               |
|                                                                              | Last Completed Degree                                                                        |                                                          |                                                                       |                                                                 |                               |
|                                                                              | Select last completed degree                                                                 |                                                          |                                                                       | A A A A A A A A A A A A A A A A A A A                           |                               |
|                                                                              |                                                                                              |                                                          |                                                                       |                                                                 |                               |
|                                                                              |                                                                                              |                                                          |                                                                       |                                                                 |                               |
|                                                                              |                                                                                              |                                                          |                                                                       |                                                                 |                               |
|                                                                              | Application Stone                                                                            |                                                          |                                                                       |                                                                 |                               |
|                                                                              | Application Steps                                                                            | 10                                                       |                                                                       |                                                                 |                               |
|                                                                              | 01 Application Process                                                                       | 02 Written Exam                                          | 03 Admission Result and<br>Interview                                  | 04 Final Admission Steps                                        |                               |
|                                                                              | Eligibility Check: Ensure you meet<br>the admission requirements.                            | Test Notification: Selected<br>candidates will receive a | Written Exam Result: Admission results based on the written test will | Admission Process Completion:<br>Complete the admission process |                               |
|                                                                              | Application Form Submission: Fill<br>out the application form and pay<br>the application fee | Admit Card Download: Log in to                           | be announced.<br>Call for Interview: Selected                         | document verification and fee<br>submission.                    |                               |
|                                                                              | Receive Confirmation: Get a                                                                  | the admit card.                                          | candidates will be notified for an<br>interview.                      |                                                                 |                               |
|                                                                              |                                                                                              |                                                          | -                                                                     |                                                                 |                               |
|                                                                              | Last Com                                                                                     | npleted Degree                                           |                                                                       | A AMA                                                           |                               |
|                                                                              | Last Completed Degree                                                                        |                                                          |                                                                       |                                                                 |                               |
|                                                                              | HSC                                                                                          |                                                          |                                                                       |                                                                 |                               |
|                                                                              | (                                                                                            |                                                          |                                                                       |                                                                 |                               |
|                                                                              |                                                                                              |                                                          | BM                                                                    |                                                                 |                               |
|                                                                              |                                                                                              |                                                          |                                                                       |                                                                 |                               |
|                                                                              |                                                                                              | Eligibility Chec                                         | ck For Admission                                                      |                                                                 | 6                             |
|                                                                              | Exam                                                                                         | Board                                                    | Roll                                                                  | Registration No                                                 |                               |
|                                                                              | HSC                                                                                          | Select Board                                             | Enter roli                                                            | Enter registration no                                           |                               |
|                                                                              | Passing Year                                                                                 |                                                          |                                                                       |                                                                 |                               |
|                                                                              | Select year                                                                                  |                                                          |                                                                       |                                                                 |                               |
|                                                                              | Exam                                                                                         | Board                                                    | Roll                                                                  | Registration No                                                 |                               |
|                                                                              | ssc                                                                                          | Select Board                                             | Enter roll                                                            | Enter registration no                                           |                               |
|                                                                              | Passing Year                                                                                 |                                                          |                                                                       |                                                                 |                               |
|                                                                              | belect year                                                                                  |                                                          |                                                                       |                                                                 |                               |
|                                                                              |                                                                                              | Check E                                                  | ligibility →                                                          |                                                                 |                               |
|                                                                              |                                                                                              |                                                          |                                                                       |                                                                 |                               |
|                                                                              |                                                                                              |                                                          |                                                                       |                                                                 |                               |

If you are **eligible after the eligibility check**, you will receive the **application form**. Simply fill in all the **required details** to complete your **application successfully**.

|                                                                                                    |                                                                                                    |                                                                                                    |                                                                                                    | Go back                                                                                                    |
|----------------------------------------------------------------------------------------------------|----------------------------------------------------------------------------------------------------|----------------------------------------------------------------------------------------------------|----------------------------------------------------------------------------------------------------|----------------------------------------------------------------------------------------------------|
|                                                                                                    | Applicatio                                                                                                    | n Form Fill Up                                                                                                    |                                                                                                    |                                                                                                    |
| Applicant Information                                                                                                    |                                                                                                    |                                                                                                    |                                                                                                    |                                                                                                    |
| Name:                                                                                                    | Father's Name:                                                                                                    |                                                                                                    | Mother's Name:                                                                                                    |                                                                                                    |
|                                                                                                    |                                                                                                    |                                                                                                    |                                                                                                    |                                                                                                    |
| General Information                                                                                                    |                                                                                                    |                                                                                                    |                                                                                                    |                                                                                                    |
| Phone Number*                                                                                                    | Email*                                                                                                    |                                                                                                    |                                                                                                    |                                                                                                    |
| Enter Phone Number                                                                                                    | Enter Email                                                                                                    |                                                                                                    |                                                                                                    |                                                                                                    |
| Address*                                                                                                    | City*                                                                                                    |                                                                                                    | Post Code*                                                                                                    |                                                                                                    |
| Enter Address                                                                                                    | Enter City                                                                                                    |                                                                                                    | Enter Post Code                                                                                                    |                                                                                                    |
|                                                                                                    |                                                                                                    |                                                                                                    |                                                                                                    |                                                                                                    |
| Venue Information                                                                                                    |                                                                                                    |                                                                                                    |                                                                                                    |                                                                                                    |
| Select Venue                                                                                                    |                                                                                                    |                                                                                                    |                                                                                                    |                                                                                                    |
| thists: Applicants for AIDA Culbet                                                                                                    | acted to colore their proferred upper for the                                                                                                    | a admission tost during the                                                                                                    | application r                                                                                                    |                                                                                                    |
| Note: Applicants for AIBA Sylhet are requ                                                                                                    | ested to select their preferred venue for th                                                                                                    | le damission test during the                                                                                                    | application proce                                                                                                    | BSS.                                                                                                    |
| How did you get the information                                                                                                    | about Army IBA?                                                                                                    |                                                                                                    |                                                                                                    |                                                                                                    |
| Internet                                                                                                    | Social Media                                                                                                    |                                                                                                    | Call Center                                                                                                    |                                                                                                    |
|                                                                                                    | C Army IBA Student                                                                                                    |                                                                                                    | L Others                                                                                                    |                                                                                                    |
| Upload Image file*                                                                                                    | Upload Signature Image file*                                                                                                    |                                                                                                    | U                                                                                                    | Ipload Photo & Signature                                                                                                    |
| Drop files here or click to up                                                                                                    | load. Drop files here                                                                                                    | or click to upload.                                                                                                    | <ul> <li>Applicant's photograph (height × width)<br/>Height 300 pixels x Width: 300 pixels and file<br/>size not more than 600 KB is acceptable. Black<br/>and white photos are not acceptable. Also only<br/>JPEG and PNG are allowed.</li> <li>The applicant's signature should be Height:<br/>80 pixels x Width: 300 pixels (height × width) in<br/>dimension and must not exceed 200 KB in file<br/>size.</li> <li>Suggested photo Resizer link image Resizer<br/>(Picresize)</li> </ul> |                                                                                                    |
| Application Steps<br>application Process<br>Eligibility Check: Ensure you meet<br>the admission requirements:<br>Application form Submission: Fill<br>out the application form and pay<br>the application form. Step 30<br>Receive Confirmation: Got a<br>confirmation message along with<br>credention to access the application | 02 Written Exam<br>Test Notification: Selected<br>condicates will receive a<br>notification for the written test.<br>Admit Card Download: Log In to<br>the condicate portat to download<br>the admit card.<br>Attend the Written Exam: Appear<br>for the written text on the | ppy →<br>admission Result<br>Interview<br>Written Exam Result<br>results based on the s<br>be announced.<br>Call for Interview: Sel<br>candidates will be not<br>interview. | Admission<br>written test will<br>ected<br>uified for an                                                                                                    | <b>Final Admission Steps</b><br><b>Admission Process Completion:</b><br>Complete the admission process<br>with the required steps, including<br>document vetification and fee<br>submission. |

AIBA©2025. All Rights Reserved.

Powered By Daffodil Computers Ltd.

After submitting the application, the applicant will receive an SMS & Email with their login credentials. Use these credentials to access the applicant portal and proceed with the next steps.

Dear Jonas Ryan Gomes Congratulations! Your application has been successfully submitted to Army Institute of Business Administration, Sylhet. You can now access the applicant portal using the credentials below: Username: Password: Use your username and password to log in. Follow: Thanks

## **Application Confirmation**

## Dear John Doe,

**Congratulations!** Your application for the BBA program at Army Institute of Business Administration, Sylhet has been successfully submitted. Your Applicant Id is: **123456789** 

Here are your login credentials to access the applicant portal:

| Information | Details |
|-------------|---------|
| Username    |         |
| Password    |         |

Use the above credentials to log in to the applicant portal and stay updated on your application progress. Make sure to keep this information secure and confidential.

Access Applicant Portal

If you have any questions or need assistance, please contact our admissions office.

Best regards, Khandakar Shihab Uddin Ahmed Admission Officer Army Institute of Business Administration Jalalabad Cantonment, Sylhet

Email: admission@aibasylhet.edu.bd Phone: 88096-777-16614 | 01769176067 Address: Jalalabad Cantonment, Sylhet Go to the login page and access the applicant portal using the credentials provided in the SMS.

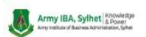

APPLY LOGIN

| Army Institute of Busin | ess Administratio |
|-------------------------|-------------------|
| Username                |                   |
| Enter your username     |                   |
| Password                |                   |
| Enter your password     | <                 |
|                         |                   |

Once you **log in to the applicant dashboard, check your payment status and pay the admission test fee.** You'll find **two payment options**—just choose one to make the payment through the payment gateway.

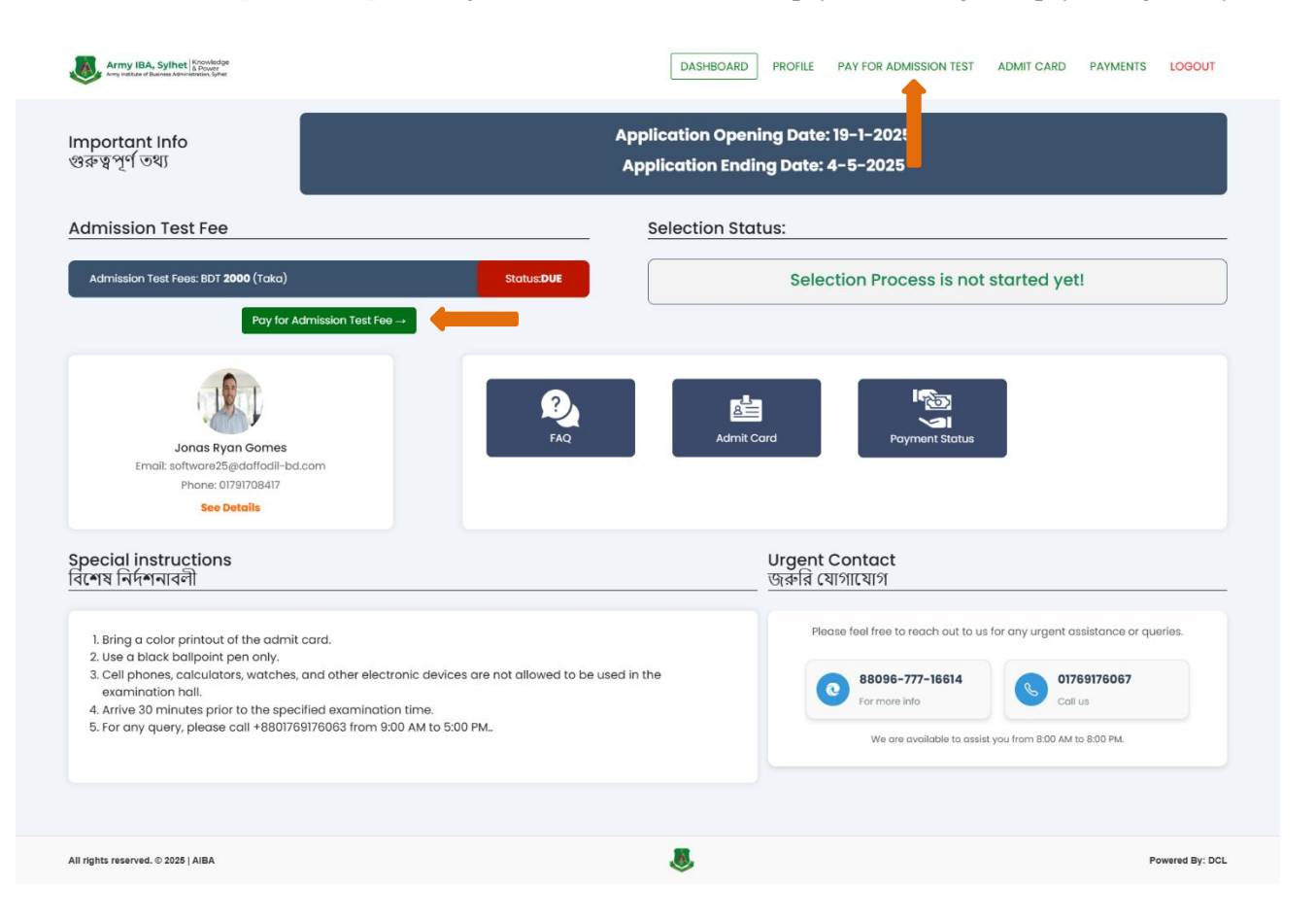

After clicking the pay for admission test fees button, you will see that page and check the button named **pay admission test fees** 

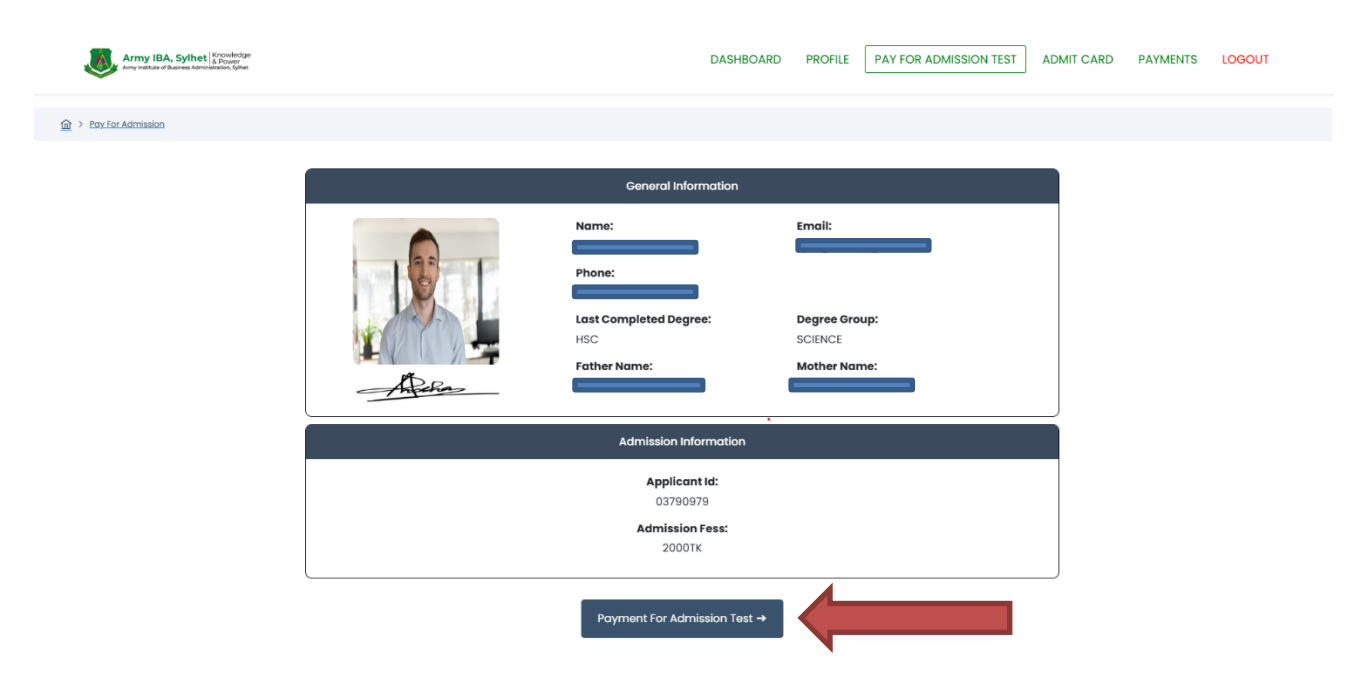

After clicking that button (**payment for admission test fees**) applicants can see the **payment portal/gateway** (It May it sometime please wait)

| aibasylhetedubd                                                                                                    |                                          |                                                  |                   |
|----------------------------------------------------------------------------------------------------|------------------------------------------|--------------------------------------------------|-------------------|
| Image: Support Image: Support   Image: Support Image: Support   Image: Support Support Image: Support Support   Image: Support Support S | ait                                      | basylhetedubd                                    | l                 |
| CARDS MOBILE BANKING NET BANKING<br>Welcome back,<br>You are already registered in our system, so<br>please verify your mobile number.<br>Verify<br>Change Number Skip This Step                                                                                                    | G<br>Support                             | ⑦ ∰⁰ ↓ rt FAQ Offers Lo                          | ogin              |
| Welcome back,<br>You are already registered in our system, so<br>please verify your mobile number.<br>Change Number Verify<br>Skip This Step<br>PAY 2,000.00 BDT                                                                                                    | CARDS                                    | MOBILE BANKING                                   | NET BANKIN        |
| You are already registered in our system, so please verify your mobile number.         Image: Change Number         Change Number         Skip This Step                                                                                                    | v                                        | Welcome back,                                    |                   |
| Change Number Skip This Step                                                                                                    | You are already re<br>please verify your | egistered in our sys<br>r <b>mobile number</b> . | tem, so<br>Verify |
| 🕒 PAY 2,000.00 BDT                                                                                                    | Change Number                            | S                                                | kip This Step     |
|                                                                                                    | Ъ Р.                                     | PAY 2,000.00 BI                                  | DT                |

| <      Example to the second second s |
|----------------------------------------------------------------------------------------------------|
| Image: Support     FAQ     Offers     Login                                                                                                    |
| CARDS MOBILE BANKING   VISA Image: Cards   Enter Card Number                                                                                                    |
| MM/YY CVC/CVV                                                                                                    |
| Save card & remember me     ⑦       By checking this pay button you agree to our     Terms of Service which is limited to facilitating                                                                                                    |
| B PAY 2,000.00 BDT                                                                                                    |

| <                                           |                                                                | <b>e</b> ×                         |
|---------------------------------------------|----------------------------------------------------------------|------------------------------------|
|                                             | aibasylhetedub                                                 | d                                  |
| ∂ට<br>Sup                                   | o ⑦ ∰<br>port FAQ Offers                                       | ELogin                             |
| CARDS                                       | MOBILE BANKING                                                 | NET BANKING                        |
| Please lo                                   | ogin to show your save                                         | ed wallets                         |
| bKash                                       |                                                                | ট নগদ                              |
| উপায়                                       | Cellfin                                                        | CASH                               |
| MYcash                                      | Randow                                                         | tap                                |
| By checking the Service which aibasylhetedu | is pay button you agree<br>is limited to facilitating y<br>bd. | to our Terms of<br>your payment to |
|                                             | PAY 2,000.00 E                                                 | BDT                                |
|                                             |                                                                |                                    |
|                                             |                                                                |                                    |

| aibasylhetedubd   Image: Support   Image: Support   Imag                                                                                                    | <                                        |                                                                    | <b>1</b>                        |
|----------------------------------------------------------------------------------------------------|------------------------------------------|--------------------------------------------------------------------|---------------------------------|
| Image: big big big big big big big big big big                                                                                                    |                                          | aibasylhetedub                                                     | d                               |
| CARDSMOBILE BANKINGNET BANKINGImage: Strain Strain Stra                                                              | 6<br>Su                                  | ⑦ ∰ <sup>1</sup> Ipport FAQ Offers                                 | (E<br>Login                     |
| <ul> <li>Image: A state of the state of the</li></ul> | CARDS                                    | MOBILE BANKING                                                     | NET BANKING                     |
| Image: big big big big big big big big big big                                                                                                    | AB•                                      | 0                                                                  | MTB                             |
| Image: Descent state                                                                                                    | •                                        | MyPrime                                                            | EBL                             |
| A provide the second second seco               | emaner.                                  | ipay                                                               | -F510                           |
| PAY 2,000.00 BDT                                                                                                    | By checking a Service which aibasylheted | this pay button you agree<br>h is limited to facilitating<br>tubd. | to our Terms of your payment to |
|                                                                                                    |                                          | PAY 2,000.00                                                       | BDT                             |

After successfully payment it will redirect to your Applicant Portal/Dashboard (Note: It may take some time please be patient Don't close your windows)

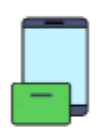

Please wait! We are processing your payment...

## Thank You